# Instructies om in te loggen AP Helpdesk - Self Service Portal

Om gebruik te maken van de TOPdesk Applicatie benadert u de website <u>https://staatsolie.topdesk.net</u> of kies voor bijgevoegde link in ontvangen e-mail.

Note: Factuur indiening is alleen mogelijk door de facturen ingesloten de SES (Service Entry Sheet) – PO (Purchase Order) nummer te sturen naar het e-mailadres: <u>accountspayable@staatsolie.com</u>

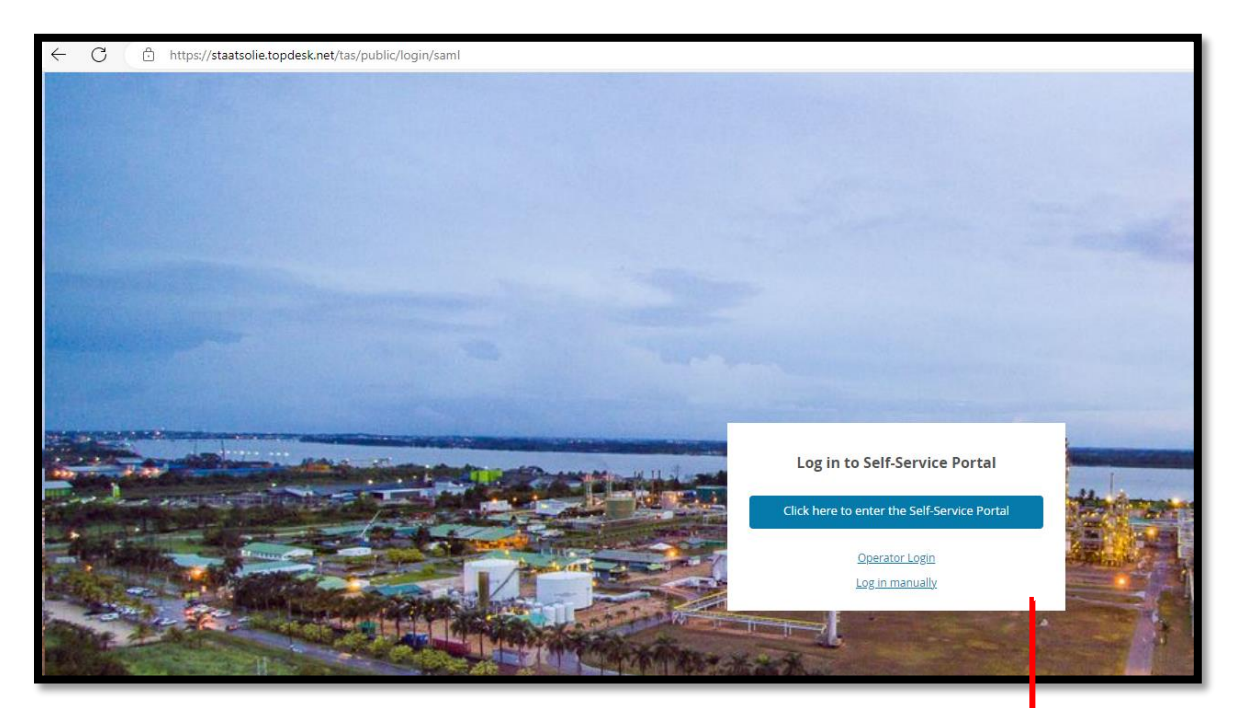

## Stap 1: Kies link 'Log in Manually'

U ziet het scherm verschijnen met de tekst "Log in to Self-Service Portal"

U Kiest voor "Log in manually"

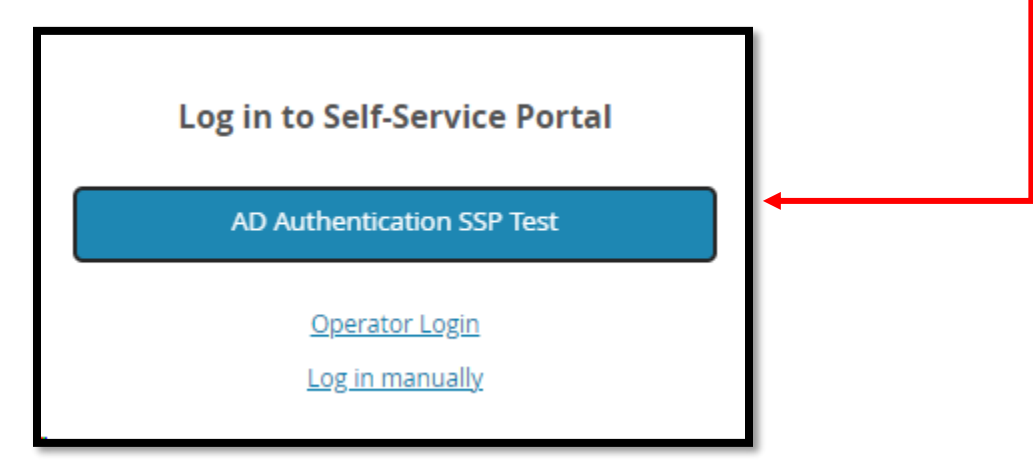

#### Stap 2: Voer uw Staatsolie vendor naam en wachtwoord in

Log in met uw Staatsolie vendor nummer (terug te vinden op uw PO/SES document).

Het wachtwoord is standaard Welcome01.

| Log in to Self-Service Portal                 |  |  |  |
|-----------------------------------------------|--|--|--|
| Welcome to the Staatsolie Self Service Portal |  |  |  |
| Username                                      |  |  |  |
| 10308                                         |  |  |  |
| Password                                      |  |  |  |
|                                               |  |  |  |
| Remember my password                          |  |  |  |
| Login                                         |  |  |  |
| Forgot your password?                         |  |  |  |
| <u>Operator Login</u>                         |  |  |  |

## Stap 3: Kies voor AP helpdesk SSP

Klik vervolgens op het tabblad genaamd "Welcome to the AP Helpdesk Self Service Portal"

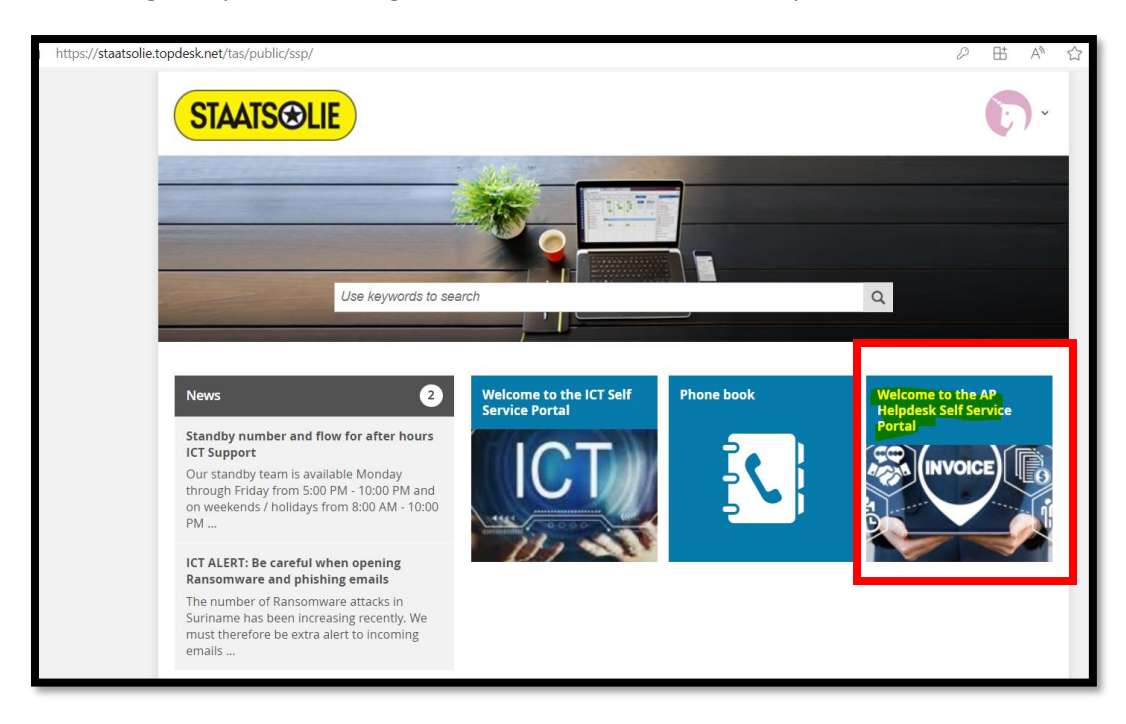

# Stap 4: Registeer uw vraag in een der onderstaande tabbladen

Kies de gewenste optie om uw vraag te registreren.

| HOME > WELCOME TO THE AP HELPDESK SELF SERVICE PORTAL |                             |  |
|-------------------------------------------------------|-----------------------------|--|
| Welcome to the AP Helpdesk Self Service Portal        |                             |  |
|                                                       | Submitted Invoices          |  |
|                                                       | Payments                    |  |
|                                                       | Vendor open statement       |  |
|                                                       | Request for PO/SES document |  |

| https://staatsolie.topdesk.net/tas/public/ssp/ |                    |
|------------------------------------------------|--------------------|
| STAATS@LIE                                     |                    |
|                                                | Vendor Test, 10308 |
|                                                | 💄 Personal Profile |
|                                                | Branch Details     |
| Use keywords to search                         | ➡ Log Out          |
|                                                |                    |

HOME > PERSONAL PROFILE **Personal Profile** General General Vendor Test Surname My objects First Name(s) 10308 First Initial(s) Change password Prefixes Birth Name Change language Title Gender ~ English Language ~ **Contact Details** Telephone Mobile Number vendortest@gmail.com Email Fax Number Location Branch AP Helpdesk Details External Department Budget holder External

Onder de opties General - "Change password" – om uw wachtwoord te wijzigen.

Indien er vragen of onduidelijkheden zijn kunt u ons telefonisch bereiken op het telefoonnummer 499649 toestel 65900

Om uw wachtwoord te wijzigen gaat u naar voor de personal profile icon rechts op het scherm.